# バージョンアップ内容 ~ 補足説明書

[Ver.2019\_10]

## - 介護福祉事業支援システム -

株式会社ハイテックシステムズ

## ご利用者向け請求書

#### ■設定を変更することでご利用者向け請求書を、「区分記載請求書方式」に替えることができます。

#### 「その他」-「バージョンアップ環境設定」

1. 請求・領収書

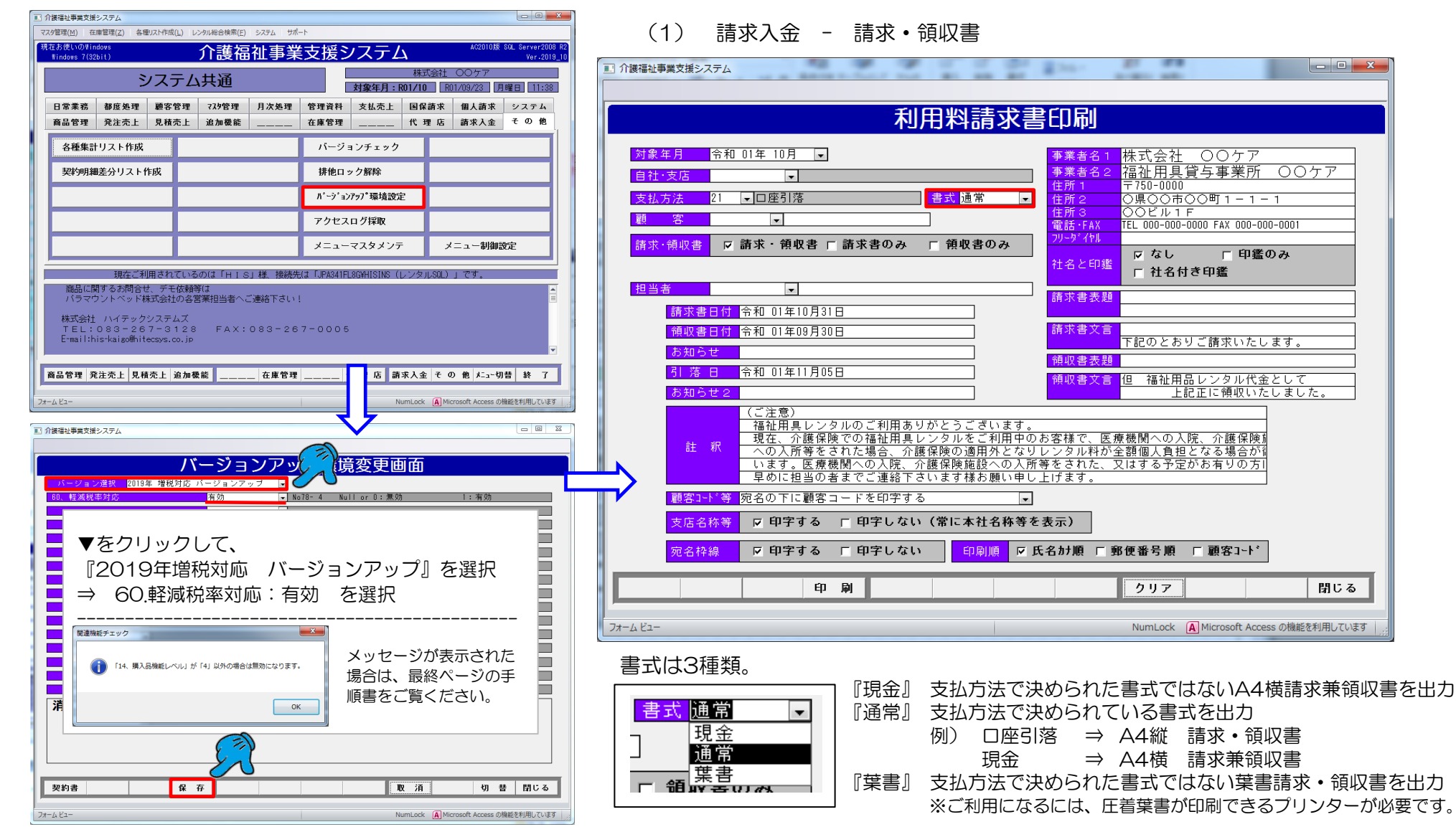

\_ O \_X

閉じる

株式会社 〇〇ケア

○県○○市○○町1-1-1

TEL 000-000-0000 FAX 000-000-0001

下記のとおりご請求いたします。

 $\pm 750 - 0000$ 

00<u></u>11 F

▽ なし

クリア

┌ 社名付き印鑑

福祉用具貸与事業所 〇〇ケア

□ 印鑑のみ

上記正に領収いたしました

NumLock A Microsoft Access の機能を利用しています

## 3. 請求・領収書 「区分記載請求書方式」サンプル

#### 「請求入金」-「請求・領収書」 - 書式:通常

| <b>〒 0 0 2 - 0 0 0 0</b><br>○○県○○市<br>○○区○○町                                                                                                    | 令和 1年10月分 御請求書<br>株式会社 ○○ケア<br>福祉用具貸与事業所 ○○ケア                                                                                                    | <b>〒002-0000</b><br>〇〇県〇〇市<br>〇〇区〇〇町                    | 令和 1年10月分 御請求書<br>株式会社 ○○ケア<br>福祉用具貸与事業所 ○○ケア                                                                                                    | 過去月の請求保留分   |
|----------------------------------------------------------------------------------------------------|----------------------------------------------------------------------------------------------------|---------------------------------------------------------|----------------------------------------------------------------------------------------------------|-------------|
| 秋田 ○○○ 様<br>(000000034)<br><sup>(</sup> <sup>(</sup> 000000034)                                                                                                    | 〒750-0000<br>○県○○市○○町1-1-1<br>○ビル1F<br>TEL 000-0000 FAX 000-0001                                                                                                    | 秋田 ○○○ 様                                                | 〒750-0000<br>○県○○市○○町1-1-1<br>○ビル1F<br>TEL 000-0000 FAX 000-0001                                                                                                    | その他請求手入力分   |
| 下記のとおりご請求いたします。<br>合計金額(税込) ¥4,96:<br>(お知らせ)                                                                                                    | 令和 1年 11月 5日<br>2                                                                                                    | (お知らせ)                                                  |                                                                                                    | 税率毎の小計      |
| (明細 2枚中 1枚目)           サービス内容         品         名                 神理窓台貸与                                                                                                    | 保険         日         提供         課税         月額         利用者         負担額           区分数         年月         区分         利用料         負担額                                                                                                    | (明細 2枚中 2枚目)<br>サービス内容 品 名<br>軽減税率内税計(8%)<br>旧税率内税計(8%) | 保険         日         提供         課税         月額         利用者           区分         数         年月         区分         利用料         負担額           100         220         200         200 | 過去月の未収分     |
| 特殊複合付属品貸与         キャスター           特殊複合付属品貸与         2モーターベッド           特殊複合付属品貸与         マットレス           特殊複合付属品貸与         キャスター           特殊複合付属品貸与         キャスター           その他請求         手入力(内税)           その他請求         手入力(水税)           その他請求         手入力(水税税)           その他請求         手入力(水税税税)           その他請求         手入力(外税税           その他請求         手入力(外税税           その他請求         手入力(内税           その他請求         手入力(内税 | 保険         31         R1/08         μetr (a)         1,200         120           保険         31         R1/10         非課税         9,600         960           保険         31         R1/10         非課税         2,600         260           保険         31         R1/10         非課税         20         72           保険         31         R1/10         非課税         1,200         120           R1/10         課税税         1,200         120         120           R1/10         課税税         1,200         120           R1/10         課税税         1,000         100           R1/10         非課税         100         100           R1/10         非課税         100         100           R1/10         非課税         100         100           R1/10         非課税         100         108           R1/10         #R(a)         100         108 |                                                         | 108<br>108<br>108<br>109<br>110<br>1, 412<br>4, 962                                                                                                    | ☆<br>軽減税率対象 |
|                                                                                                    | 2.684                                                                                                    |                                                         |                                                                                                    |             |
| (ご注意)<br>福祉用具レンタルのご利用ありがとうございます。<br>現在、介護保険での福祉用具レンタルをご利用中の<br>への入所等をされた場合、介護保険応適用外とない<br>います。医療機関への入院、介護保険施設への入戻<br>早めに担当の者までご連絡下さいます様お願い申し                                                                                                    | のお客様で、医療機関への入院、介護保険施設への<br>りレンタル料が全額個人負担となる場合が御座<br>所等をされた、又はする予定がお有りの方はお<br>し上げます。<br>収 書                                                                                                    |                                                         |                                                                                                    |             |
| 秋田 ○○○ 様<br>領収日: 年 月 ¥*. ***. ***<br>但 福祉用品レンタル代金として<br>上記正に領収いたしました。<br>株式会社 ○○ケア<br>福祉用具貸与事業所 ○<br>〒750-0000<br>○児○市○○町1-1-1<br>○○ビル1F<br>ひんののののののののののののののののののののののののののののののののの                                                                                                    | 令和1年9月30日       *     (内訳)                                                                                                    |                                                         |                                                                                                    |             |
|                                                                                                    | vvi                                                                                                    |                                                         |                                                                                                    |             |

## 4. 請求入金メンテ と 請求・領収書 の表示について

|                                                                                                    | ト記のとおりこ請求いたします。                  |                     | 「〒和 1千 11月 5日 |
|----------------------------------------------------------------------------------------------------|----------------------------------|---------------------|---------------|
| 「「「「」」「「」」「」」「」」「」」「」」「」」「」」「」」「」」」                                                                                                    | <u>合計金額(祝込) ¥4,962</u>           |                     |               |
| │─────────────────────────────────────                                                                                                    | (お知らせ)                           |                     |               |
| 対象年月 令和 01年 10月 🔪 自社・支店                                                                                                    |                                  |                     |               |
| 題 容 34[▼[7キタ マルマルマル 秋田 ○○○ [7キタ テスト 】 入金総合計 ¥0                                                                                                    |                                  |                     |               |
| お知らせ えん方法 □座引落 差引当月請求額 ¥4,962                                                                                                    |                                  |                     | 日額 利田孝        |
| ₩ 技番・ 商品名 ·契約開始F·契約終了F·款量。 単価 · 余額 · 消費税 ·                                                                                                    | サービス内容   品 名                     | 区分数 年月 区分           | 利用料 負担額       |
| 24 2モーターベッド R01/08/01 1 ¥960 ¥960 ¥0                                                                                                    | 特殊寝台貸与 2モーターベッド                  | 保険 31 R1/08 非課税     | 9,600 960     |
| レ 25 マットレス R01/08/01 1 ¥260 ¥260 ¥0                                                                                                    | 特殊寝台付属品貸与マットレス                   | 保険 31 R1/08 非課税     | 2,600 260     |
| $\frac{2}{27} \frac{20}{1 + v_{z} 2 - v_{z}} \frac{1}{1 + v_{z} 2 - v_{z}} = \frac{1}{100 / 100 / 100 / 100} \frac{1}{1 + 120} \frac{1 + 12}{1100} \frac{1}{100} \frac{1}{100} $ | 特殊寝台付属品貸与 ベッドサイドレール              | 保険 31 R1/08 非課税     | 720 72        |
|                                                                                                    | 特殊寝台付属品貸与(キャスター                  | 保险 31 R1/08 最终(185) | 1.200 120     |
|                                                                                                    | 特殊寝台貸与 2モーターベッド                  | 保険 31 R1/10 非課税     | 9, 600 960    |
| ·····································                                                                                                    | 特殊寝台付属品貸与 マットレス                  | 保険 31 R1/10 非課税     | 2, 600 260    |
| /請求4-J-請求年月-請求金月, 請求金月, 入金日, 入金金額, 備考, 状態05, 領収書発行済;,                                                                                                    | 特殊寝台付属品貸与 ペッドサイドレール              | 【保険】31 R1/10   非課税] | 720 72        |
| 76         2019109         K01/09         ¥1,412         0           E         *                                                                                                    | 特殊寝台付属品貸与(キャスター                  | 保険 31 R1/10 課税      | 1,200 120     |
|                                                                                                    | その他請求 手入力(内税)                    | R1/10 課 税           | 100           |
|                                                                                                    | その他諸求 手入力(外税)                    |                     | 110           |
| T060請求合計 ¥1,412 T060人金合計 ¥0                                                                                                    | その他諸求 手入力(非課税)                   | R1/10 非課税           | 100           |
| 大都・入金日・入金金額・ 摘要 ・ 備考 ・                                                                                                    | その他諸求 手入力(内税軽減)                  | R1/10 ह्यालय (85)   | 100 🕁         |
|                                                                                                    | その他諸求 手入力(外税軽減)                  | R1/10 ह्यालव्य (85) | 108 🕁         |
|                                                                                                    | その他諸求 手入力(内税旧)                   | R1/10 ह्यालय (85)   | 100           |
|                                                                                                    | その他諸求 手入力(外税旧)                   | R1/10 ###2(8%)      | 108           |
| R060F入金合計 ¥0                                                                                                    |                                  |                     |               |
|                                                                                                    |                                  |                     | 2, 684        |
| 7 12019/08/01 令和01年08月請求分     1 ¥1,412 ¥1,412 ¥0 ■     1 ×1,412 ¥1,412 ¥0 ■     1 ×1,412 ¥1,412 ¥0 ■     1 ×1,412 ×10 ■                                                                                                    |                                  |                     |               |
| <u>他 2 CO他前水 デバガ (約代) 内代 ▼ 10 1 ¥100 ¥310 ¥31</u> ■                                                                                                    |                                  |                     |               |
| 代表:                                                                                                    | (明細 2枚中 2枚目)                     |                     |               |
| R030F請求合計 ¥2,138                                                                                                    | - サービス内容 品 名                     |                     | 月額 利用者        |
|                                                                                                    | #2注册中的注(m)                       | 区方 軟 平月 区方          | 利用科 通過額       |
| お知らせ クリア 閉じる                                                                                                    | 1185 安古 約31(0)                   |                     | 220           |
|                                                                                                    | [D(0,1年7] (0,1)<br>唐雅衍宝内衍計 (101) |                     | 220           |
| フォーム ビュー NumLock A Microsoft Access の機能を利用しています                                                                                                    | (数量份定从份到(2%)                     |                     | 108           |
|                                                                                                    |                                  |                     | 108           |
|                                                                                                    | 「「私田本人」<br>「「「私田本人」 (105)        |                     | 110           |
| → 】 1 2019/08/01 令和01年08月請求分 · · · · · · · · · · · · · · · · · · ·                                                                                                    | 前同。「論少類                          |                     | 1 412         |
| て 2 その他請求 手入力 (内税) 内税 ■ 10 1 ¥100 ¥91 ¥9                                                                                                    | 合計会額                             |                     | 4 962         |
| 【 V 0 3 その他語求 手入力 (外税) 外税 ▼ 10 1 ¥100 ¥100 ¥100 ¥100 × 10 1 ¥100 × 100 × 10                                                                                                    |                                  |                     | 4, 302        |
| 1 「 <u>ていに得い、ナヘハ(好き水休)」「けまれ</u><br>ころの他請求 手入力(内税解薬派)」内税(解滅) ■ 8 11 ¥1001 ¥031 ¥71                                                                                                    |                                  |                     | +             |
|                                                                                                    |                                  |                     | +             |
|                                                                                                    |                                  |                     | +1            |
| 22 〕 81 1その1他請求 キ人力(外税旧) 1外税(旧) ↓ 81 11 ¥1001 ¥1001 ¥81<br>□ □ □ □ □ □ □ □ □ □ □ □ □ □ □ □ □ □ □                                                                                                     |                                  |                     |               |
| RU3UF6H水合61 ¥2,130                                                                                                    |                                  |                     |               |
|                                                                                                    |                                  |                     |               |

#### 「区分記載請求書方式」に切り替えると、請求入金メンテ「その他請求」の税区分は7種類あります。選択する区分によって、小計が変わります。

| その他 | 請求「税区分」 | 請求書 課税区分の文言税区分の表示文言 | 請求書 小計の表示文言  | その他表示について          | ※請求領収書の |
|-----|---------|---------------------|--------------|--------------------|---------|
|     | 内税      | 課税                  | 標準税率内税計(10%) | ( )の中は対象年月時点の税率を表示 | 小計の表示順を |
|     | 外税      | 課税                  | 標準税率外税計(10%) | ()の中は対象年月時点の税率を表示  | 変更する機能に |
|     | 非課税     | 非課税                 | 非課税計         | -                  | ありません。  |
| 内   | 税(軽減)   | 課税(8%)              | 軽減税率内税計(8%)  | 枠外に☆を表示            |         |
| 外   | 税(軽減)   | 課税(8%)              | 軽減税率外税計(8%)  | 枠外に☆を表示            |         |
| ٦   | り (日)   | 課税(8%)              | 旧税率内税計(8%)   | -                  |         |
| 5   | 外税(旧)   | 課税(8%)              | 旧税率外税計(8%)   | -                  |         |

#### 5. 販売管理システムからの「レンタル合算」

販売管理システム
売上「支払方法:レンタル合算」とした場合、介護福祉事業支援システム
請求入金メンテ「その他請求」は下記の表示となります。

|                                                                                                 | T 8 8 8 - 8 8 8 8                               | 令和 1年10月分 御請求書                                                                                      |
|-------------------------------------------------------------------------------------------------|-------------------------------------------------|----------------------------------------------------------------------------------------------------|
| 利用料請水確認                                                                                         |                                                 | 株式会社 ○○ケマ                                                                                           |
| 対象年月令和 01年 10月     自社・支店     ■     請求総合計     ¥3,048       新生生生生生生生生生生生生生生生生生生生生生生生生生生生生生生生生生生生生 | 石〇区〇〇町1-1-1                                     | 福祉用具貸与事業所 〇〇ケア                                                                                      |
|                                                                                                 |                                                 | ₹750-0000                                                                                           |
| → <u>大田川公</u> (本)                                                                               | 下〇 四子 様                                         | ○県○○市○○町1-1-1<br>○○ビル1F                                                                             |
|                                                                                                 | ( 000000004 )                                   | TEL 000-000-0000 FAX 000-000-0001                                                                   |
|                                                                                                 | 令和 1年 10月 31日                                   |                                                                                                    |
|                                                                                                 | 下記のとおりご請求いたします。                                 | 令和 1年 11月 23                                                                                        |
| 「求」 1030請求合計 ¥0                                                                                 | <u>No.1-文字3</u> ¥6,20                           | 0.6                                                                                                 |
| 請求3、」」。請求年月、請求金額、入金日、入金金額、備考、状態区5、領収書発行済;、                                                      | (お知らせ)                                          |                                                                                                    |
|                                                                                                 |                                                 |                                                                                                    |
|                                                                                                 | (明神 1枚甲 1枚日)                                    | 保険 日 提供 課税 月額 利用者                                                                                   |
| TOGO請求合計 ¥O TOGO入金合計 ¥O                                                                         |                                                 | 区分数         年月         区分         利用料         負担額           >として         R1/10         課税         2 |
|                                                                                                 | 購入品・住宅改修 食品とろみ付け大容量                             | R1/10 INRE( 80) 3, 4                                                                                |
|                                                                                                 | 軽減税率外税計(8%)                                     | 3.                                                                                                  |
| ☆<br>金<br>1¥ 持会会 √ 2020日                                                                        | 標準税率外税計(10%)<br>合計金額                            |                                                                                                    |
|                                                                                                 |                                                 |                                                                                                    |
|                                                                                                 |                                                 |                                                                                                    |
|                                                                                                 |                                                 |                                                                                                    |
|                                                                                                 |                                                 |                                                                                                    |
| たからせ クリマ 門にる                                                                                    | I I I I                                         |                                                                                                    |
|                                                                                                 |                                                 |                                                                                                    |
| 検索する顧客の氏名カナを指定して下さい(一部でも可)。あいまい検索をします。 NumLock Access の機能を利用しています                               |                                                 |                                                                                                    |
|                                                                                                 | (ご注意)                                           |                                                                                                    |
|                                                                                                 | 福祉用具レンタルのご利用ありがとうございま<br>現在、介護保険での福祉用具レンタルをご利用( | ナ。<br>中のお客様で、医療機関への入院、介護保険施設への                                                                      |
|                                                                                                 | への入所等をされた場合、介護保険の適用外と<br>います。医療機関への入院 介護保険施設への  | なりレンタル料が全額個人負担となる場合が御座<br>人所等をされた。又はする予定がお有りの方はお                                                    |
|                                                                                                 | 早めに担当の者までご連絡下さいます様お願い                           | 利し上げます。                                                                                             |
|                                                                                                 |                                                 | un 聿                                                                                                |
|                                                                                                 | 月 一 月                                           |                                                                                                    |
|                                                                                                 | 下〇 四子 様                                         | 令和 1年 9月 30                                                                                         |
|                                                                                                 | 領収日: 年 月 ¥*、***、*                               | * *         (内訳)                                                                                    |
|                                                                                                 | 但 福祉用品レンタル代金として                                 | · · · · · · · · · · · · · · · · · · ·                                                               |

| ) 匹                          | 子 様                                                                |                                                               | 福祥<br>〒75<br>〇贝<br>TEL | 止用<br>50-0<br>しつ<br>しつつ<br>しつつ<br>しつつ | 具貸 <sup>1</sup><br>000<br>0市〇〇<br>1 F<br>000-000 | 与事業)<br>町1-<br>0 FAX 00 | 所 ○○·<br>1 - 1<br>0-000-0001 | ケア                           |
|------------------------------|--------------------------------------------------------------------|---------------------------------------------------------------|------------------------|---------------------------------------|--------------------------------------------------|-------------------------|------------------------------|------------------------------|
| 10月 3                        | 31日                                                                |                                                               |                        |                                       |                                                  |                         |                              |                              |
| るりご請<br>3                    | 求いたします。<br>¥6                                                      | . 206                                                         |                        |                                       |                                                  |                         | 令和 1年                        | 11月 27日                      |
| 中 1枚目                        | ∃)                                                                 |                                                               |                        |                                       |                                                  |                         |                              |                              |
| 、内容                          | 뮵                                                                  | 名                                                             | 保険区分                   | 日数                                    | 提供<br>年月                                         | 課税<br>区分                | 月額<br>利用料                    | 利用者<br>負担額                   |
| 改修<br>改修                     | 下O 四子 様邸~住宅<br>食品とろみ付け大容量<br>軽減税率外税計(8%                            | は修工事代金として<br>k<br>)                                           |                        |                                       | R1/10<br>R1/10                                   | 課税(83)<br>111-111(83)   |                              | 2, 750<br>3, 456 %<br>3, 456 |
|                              | 標準税率外税計(10<br>合計金額                                                 | \$)                                                           |                        |                                       |                                                  |                         |                              | 2,750                        |
|                              | 11 01 32 39                                                        |                                                               |                        |                                       |                                                  |                         |                              | 0,200                        |
|                              |                                                                    |                                                               |                        |                                       |                                                  |                         |                              |                              |
|                              |                                                                    |                                                               |                        |                                       |                                                  |                         |                              |                              |
|                              |                                                                    |                                                               |                        |                                       |                                                  |                         |                              |                              |
|                              |                                                                    |                                                               |                        |                                       |                                                  |                         |                              |                              |
|                              |                                                                    |                                                               |                        |                                       |                                                  |                         |                              |                              |
| ンタルの<br>保険での<br>をき構り<br>の者まっ | のご利用ありがとうこ<br>の福祉用具レンタルを<br>と場合、介護保険の道<br>への入院、介護保険新<br>でご連絡下さいます私 | ございます。<br>ご利用中のお客と<br>調外となりロンン<br>調教への入所等を<br>能お願い申し上げ<br>領 収 | 様で、<br>タルた<br>ます。<br>書 | 医療<br>-<br>が全<br>-<br>、<br>又          | 機関への<br>額個人1<br>はする <sup>-</sup>                 | の入院、注<br>負担とな<br>予定がお   | 介護保険施設<br>る場合が御座<br>有りの方はお   | とへの<br>5                     |
| 四子                           | 様                                                                  |                                                               |                        |                                       |                                                  |                         | 令和 1年                        | 9月 30日                       |
| <u>年</u> 月<br>1品レン           | ¥*、***<br>タル代金として                                                  | <u>, * * *</u>                                                |                        |                                       | (内) 請2                                           | 訳)<br>求年月               | 入金日                          | 入金額                          |
| 記正に                          | 領収いたしました。                                                          |                                                               |                        |                                       |                                                  |                         |                              |                              |
| 株福〒00                        | 式会社 ○○ク<br> 祉用具貸与事業<br>750-0000<br>県○○市○○町1-<br>○ビル1F              | <sup>-</sup> ア<br>≶所 ○○ケ<br>-1−1                              | P                      |                                       |                                                  |                         |                              |                              |
| TEL                          | 000-000-0000 FAX                                                   | 000-000-0001                                                  |                        |                                       |                                                  |                         |                              |                              |

#### 6. 設定変更時 メッセージが表示された場合は・・・

(1)「その他」-「バージョンアップ環境設定」 有効 に 変更した時にメッセージが表示された場合は、

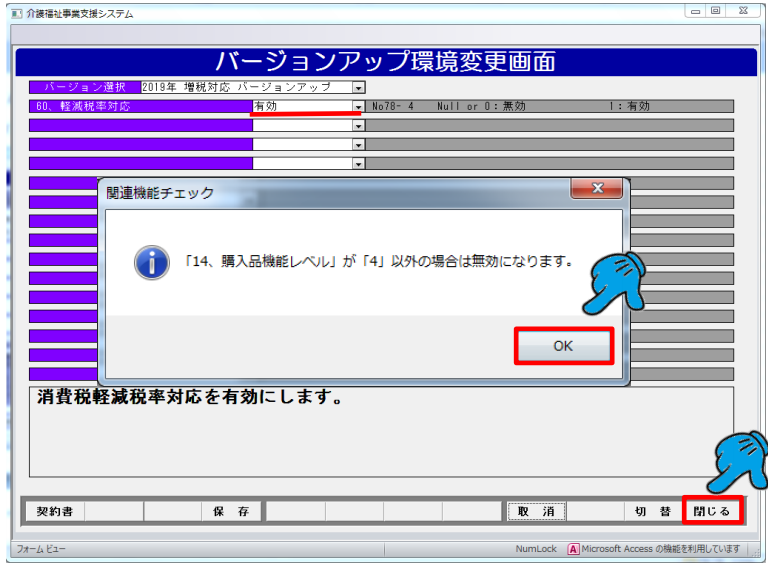

## (2)「システム」-「環境マスタ(システム)」

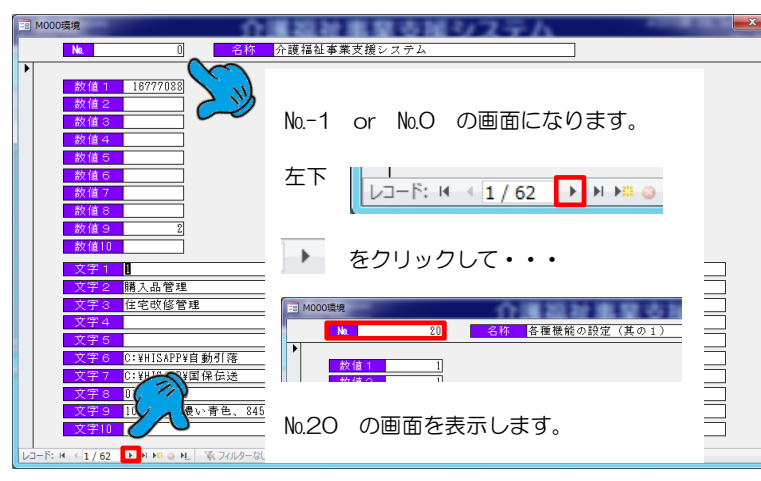

#### (3) №.20 数値5 を '4' に変更します。

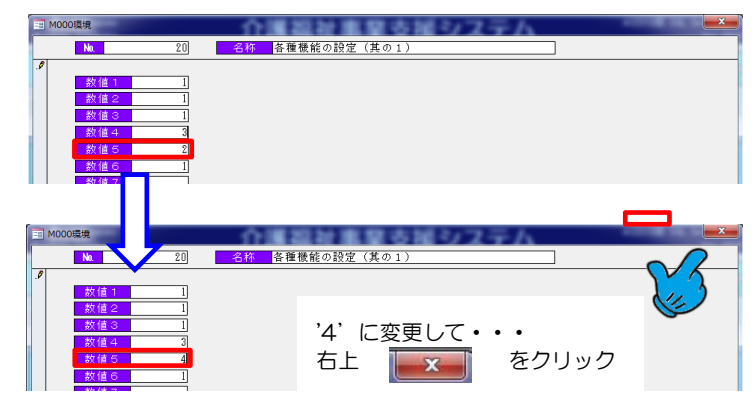

## (4)「その他」-「バージョンアップ環境設定」

| ■ 介護福祉事業支援                | システム               | _       |                |         |       |           |                  | -                  |                                |
|---------------------------|--------------------|---------|----------------|---------|-------|-----------|------------------|--------------------|--------------------------------|
| マスタ管理(M) 在                | 庫管理( <u>Z</u> ) 各種 | リスト作成(し | 。) レンタル総合検索(E) | システム サポ | -h    |           |                  |                    |                                |
| 現在お使いの#in<br>#indows 7(32 | dows<br>bit)       |         | 介護福            | 祉事業     | 支援シ   | ノステノ      | 7                | AC201015           | SOL Server2008 R<br>Ver-2019_1 |
|                           | 2                  | ノステ     | -<br>山共通       |         |       | 対象年月:     | 株式会社<br>R01/10 R | 00ケア<br>01/09/26 オ | ▶■日 18:48                      |
| 日常業務                      | 都度処理               | 顧客管     | 理 729管理        | 月次処理    | 管理資料  | 支払売上      | 国保請求             | 個人請求               | システム                           |
| 商品管理                      | 発注売上               | 見積売     | 上 追加機能         |         | 在庫管理  |           | 代理店              | 請求入金               | その他                            |
| 各種集計                      | リスト作成              |         |                |         | バージ   | ョンチェック    |                  |                    |                                |
| 契約明細                      | 搓分リスト作             | 眜       |                |         | 排他口:  | ック解除      |                  |                    |                                |
|                           |                    |         |                |         | パーション | 7777°環境設定 | È                |                    |                                |

## (5) 『2019年増税対応 バージョンアップ』

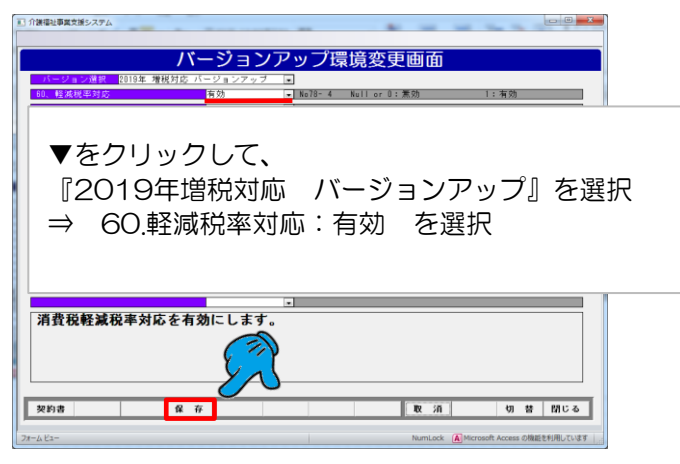

#### (5)「請求入金」-「請求入金更新処理」を行います。

#### (6)「請求入金」-「請求入金メンテ」 その他請求 の表示を確認します。

| ① 介護福祉事業支持           | <b>美システム</b>                            |                          |                         |                  |                               |                 |                                      | -               |                |
|----------------------|-----------------------------------------|--------------------------|-------------------------|------------------|-------------------------------|-----------------|--------------------------------------|-----------------|----------------|
|                      |                                         |                          | 利                       | 用料請              | 求確認                           | ł               |                                      |                 |                |
| 対象年月 <b>名</b><br>顧 客 | 5和 01年 10月<br>4 <mark>→ </mark> )近74 ヨ) | ■ 自社·支.                  | <mark>活</mark><br>下の 四  | 子                | 77 9I1                        |                 | <ul> <li>■ 請求</li> <li>入会</li> </ul> | 交総合計<br>≥総合計    | ¥6,206<br>¥0   |
| お知らせ                 | i7                                      | 有已 夕                     | - 初約問                   | ▼ 支払方<br>施 E 契約約 | <mark>、</mark> 郵便局自動<br>フェー粒量 | <u>払込</u><br>単価 |                                      | 当月請求額<br>(消费税)  | ¥6,206         |
| 月 * 121              | 1 ×   t                                 | 100-10                   | <ul> <li>天町用</li> </ul> | XII E · Kalay    | 」[▼ 奴里▼                       | <u>+</u> III •  | 32 89 ¥                              | 7月3頁172 ▼       |                |
| レンター                 |                                         |                          |                         |                  |                               |                 |                                      |                 |                |
| ル請                   |                                         |                          |                         |                  |                               |                 |                                      |                 |                |
| 求                    |                                         |                          |                         |                  |                               |                 | T030                                 | 請求合計            | ¥O             |
| ∠請习                  | なーー 請求年月                                | <ul> <li>請求金額</li> </ul> | • 入金日 •                 | 入金金額 -           | 備考                            | • 状             | 態区1 - 領収者                            | 書発行済;-<br>■     |                |
| 月請                   |                                         |                          |                         |                  |                               |                 |                                      |                 |                |
| <b></b>              |                                         |                          |                         |                  | T060請求さ                       | 合計              | ¥0 <u>T060</u>                       | 入金合計            | ¥O             |
| _ ∠ 枝番               | • 入金日 •                                 | 入金金額 🗸                   |                         | 摘要               | *                             | 備考              |                                      |                 |                |
| の *                  |                                         |                          |                         |                  |                               |                 |                                      | _               |                |
| 入<br>金               |                                         |                          |                         |                  |                               |                 | 00005                                | 1 4 4 51        |                |
| 枝番                   | 商品コード                                   |                          | 商品名                     |                  | 税区分                           | 税率              | RUDUF<br>数量 単価                       | ▲ 金額            | +U<br>消費税 ▲    |
| そ )                  | 2                                       | 下〇 四子 村<br>食品とろみ付        | 様邸~住宅改修<br>け大容量         | ⑧工事代金とし          | 外税<br>外税(軽減)                  |                 | 1 ¥2,52<br>2 ¥3,20                   | 3 ¥2,523        | ¥227<br>¥256 = |
| 他 *                  |                                         |                          |                         |                  |                               | •               |                                      |                 |                |
| -AK                  |                                         |                          |                         |                  |                               |                 | ROSOF                                | 請求合計            | ¥6,206         |
| お知らせ                 |                                         |                          |                         |                  |                               | 21              | リア                                   |                 | 閉じる            |
|                      |                                         |                          |                         |                  |                               |                 |                                      | 0               |                |
| 検索する顧客の氏名            | カナを指定し(トさい(-                            | -部でも可)。あいまし              | 「東系をします。                |                  |                               | Num             | Lock A Micro                         | sort Access の機能 | 2を利用しています      |

注意)

その他請求が上記表示になっていない場合は、再度、 6. 設定変更時メッセージが表示された場合は・・・の (1)~(6)の設定を確認してください。

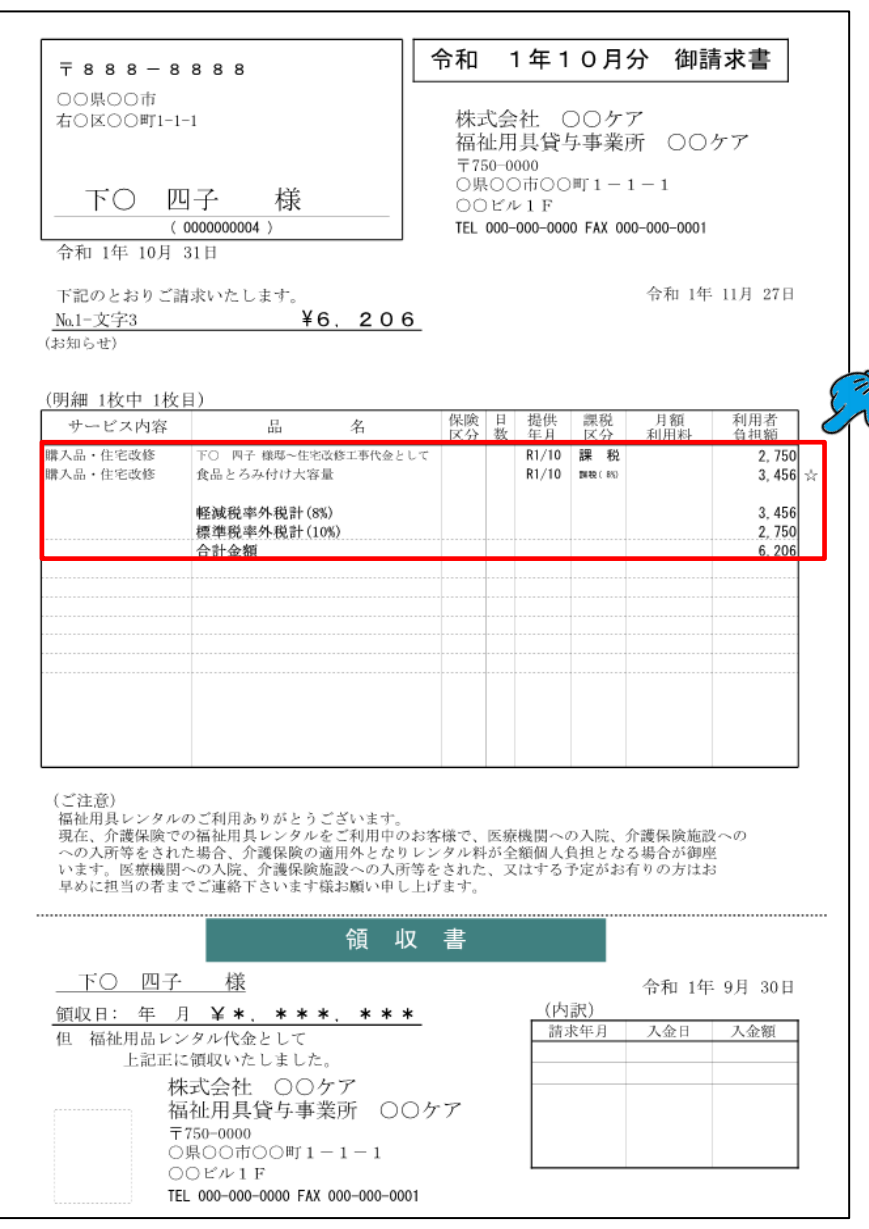

## 代理店向け請求明細書

#### ■代理店向け 請求明細書は一律、「区分記載請求書方式」に表示が変わります。

お使いの様式に関わらず、Ver.2019\_10以降「区分記載請求書方式」に表示が変わります。

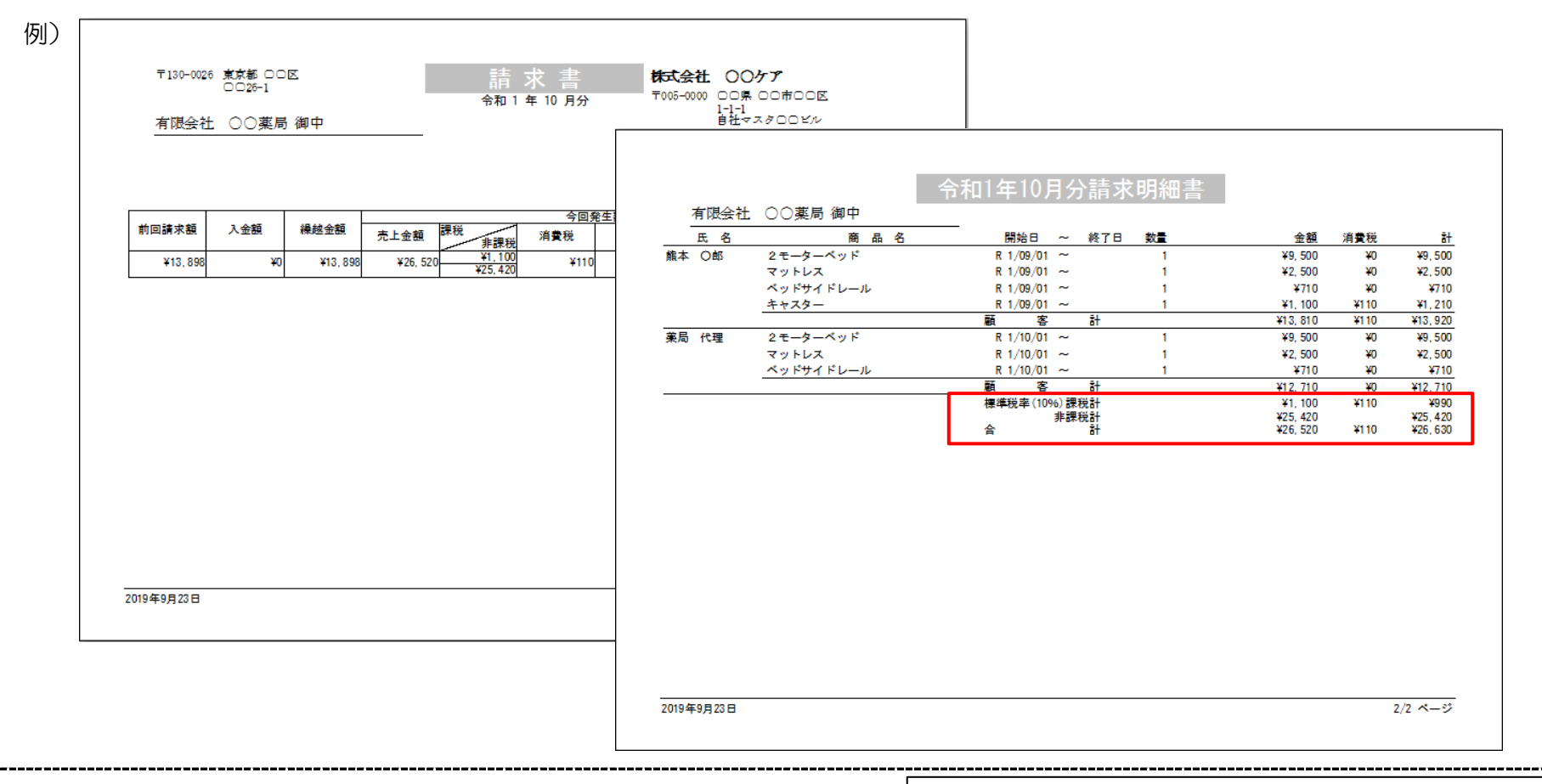

注意)

Verup後は、請求メンテ「その他請求」に旧税額を手入力した場合でも、 『標準税率(10%)課税計』に含まれて表示されます。 『軽減税率(8%)』の表示とはなりません。ご了承ください。

|    | 有限会社 | ○○薬局 御中    |           |     |         |    |                      |      |                    |
|----|------|------------|-----------|-----|---------|----|----------------------|------|--------------------|
| -  | 氏名   | 商品名        | 開始日       | ~   | 終了日     | 教量 | 金額                   | 消費税  | 8                  |
| 熊本 | O郎   | 2モーターベッド   | R 1/09/01 | ~   |         | 1  | ¥9, 500              | ¥0   | ¥9,500             |
|    |      | マットレス      | R 1/09/01 | ~   |         | 1  | ¥2, 500              | ¥0   | ¥2,500             |
|    |      | ベッドサイ ドレール | R 1/09/01 | ~   |         | 1  | ¥710                 | ¥0   | ¥710               |
|    |      | キャスター      | R 1/09/01 | ~   |         | 1  | ¥1, 100              | ¥110 | ¥1,210             |
|    |      | 「その他請求」手入力 |           | ~   |         | 1  | ¥1, 000              | ¥80  | ¥1,080             |
|    |      |            | 標準税率(109  | 6)課 | 税計      |    | ¥2, 100              | ¥190 | ¥1,910             |
|    |      |            | 合         | 非課  | 税計<br>計 |    | ¥12, 710<br>¥14, 810 | ¥190 | ¥12,710<br>¥15,000 |